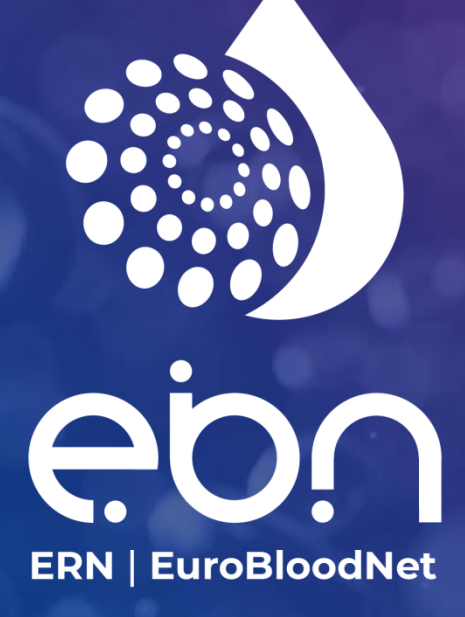

Clinical Patient Management System (CPMS) USER GUIDE

2023 Updated Version

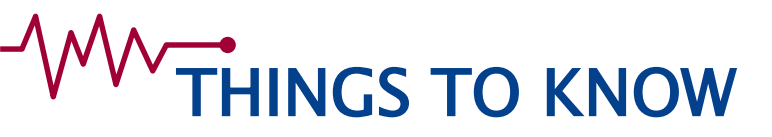

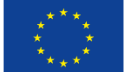

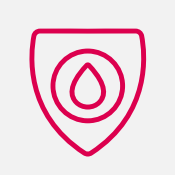

Use Google Chrome with the CPMS

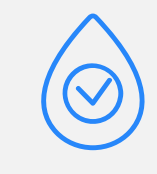

The consultation form has to be customised but can be used as such for the moment.

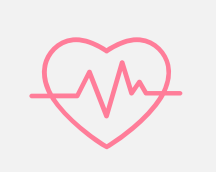

Date fields should be entered in the format dd/mm/yyyy however some dates can be entered as mm/yyyy or yyyy.

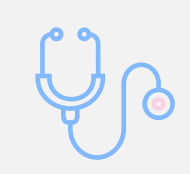

Data can be entered in the consultation form in several times (you should save your entry at each time).

Get started ! https://cpms.ern-net.eu/login/

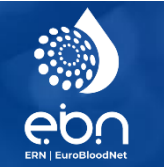

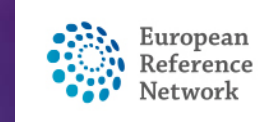

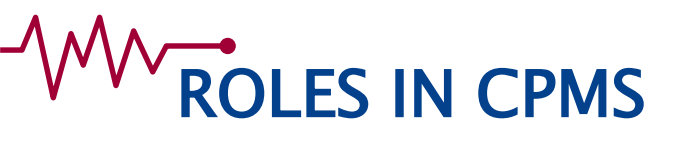

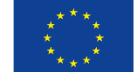

| roles            | Enrolling<br>patients | Opening<br>panels | Panel<br>lead | Panel<br>selection/<br>inviting<br>other<br>experts | Scheduling<br>video<br>meeting | Joining<br>panels | Consult<br>cases | Manage<br>the<br>workflow<br>of panel | Assessment<br>and<br>contribution | Access to<br>Outcome<br>report |
|------------------|-----------------------|-------------------|---------------|-----------------------------------------------------|--------------------------------|-------------------|------------------|---------------------------------------|-----------------------------------|--------------------------------|
| Guest<br>Expert  |                       |                   |               |                                                     |                                | $\checkmark$      |                  |                                       | $\checkmark$                      |                                |
| Member<br>Expert | $\checkmark$          | $\checkmark$      | *             | *                                                   | *                              | $\checkmark$      | $\checkmark$     | *                                     | $\checkmark$                      | $\checkmark$                   |

★ When assigned as a panel lead

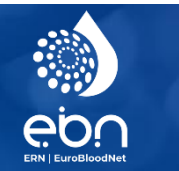

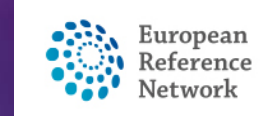

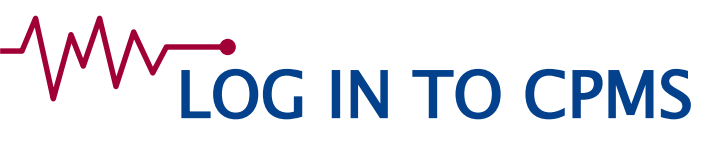

#### Go to <a href="https://cpms.ern-net.eu/login/">https://cpms.ern-net.eu/login/</a>

| linical Patient Management System (CPMS)                                                                                                    | Secure Login                                                                                                    |
|----------------------------------------------------------------------------------------------------|----------------------------------------------------------------------------------------------------|
| Platform for Clinical Consultations between ERN Members                                                                                                    | You can begin to the CPMS ERN through the EU Login Authentication Service                                                                                           |
| e CPMS aims at supporting ERNs in improving the diagnosis and treatment of rare or low prevalence complex diseases across national orders of Member States in Europe.                                                                                                    | Login via EU Login                                                                                                    |
| e CPMS is a secure Software as a Service (SaaS) that enables health professionals to enroll patients using comprehensive data models.                                                                                                    | <ul> <li>Video: Getting Set-Up and Logged In to CPMS</li> </ul>                                                                                                    |
| alth professionals can use the CPMS to collaborate actively and share patient within and across ERNs.                                                                                                    | <ul> <li>Only ERN members and ERN guest users can be authorised<br/>users of the CPMS</li> </ul>                                                                    |
| e CPMS is supported by Virtual Communication Tools and DICOM viewers to facilitate the interaction between clinicians. Reporting tools<br>e among the functionality of the system to seamlessly empower users to generate reports of interest for administrative and clinical | <ul> <li>To access the CPMS you need to have an EU login. To create an<br/>EU login, click here.</li> </ul>                                                         |
| irposes.                                                                                                    | <ul> <li>To request authorisation to use the CPMS, click here.</li> </ul>                                                                                           |
| e site may change as we endeavour to incorporate suggestions from our Clinical Advisors, particularly in the area of Graphics and<br>porting.                                                                                                    | <ul> <li>To request access to the ERN Collaborative Platform (ECP) to<br/>exchange non clinical data with the other members of your<br/>ERN, click here.</li> </ul> |
| Supported Browsers                                                                                                    | For more information on the European Reference Networks,                                                                                                    |

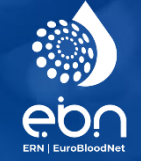

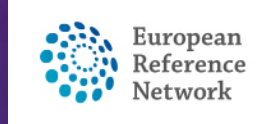

### LOG IN TO CPMS

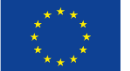

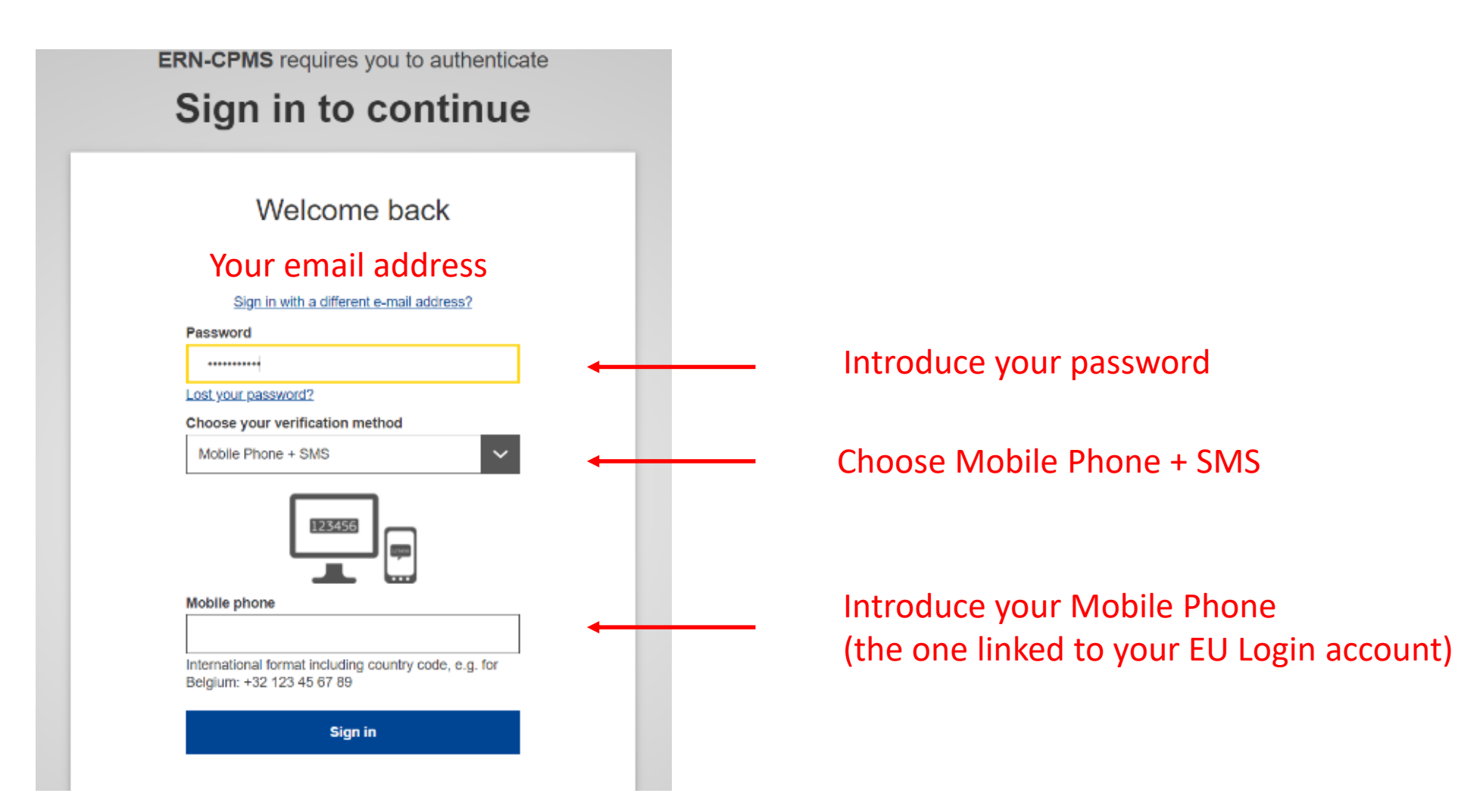

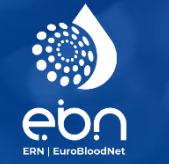

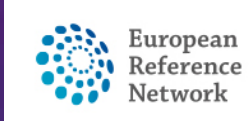

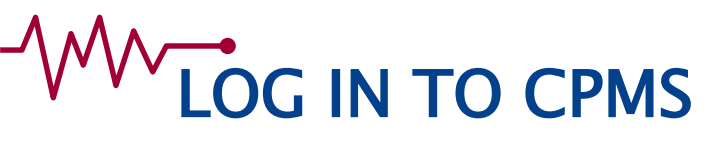

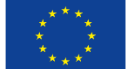

ERN-CPMS requires you to authenticate

#### Sign in to continue

#### Authentication by SMS text challenge

Enter the *challenge* sent to your mobile phone by SMS text message. It might take several minutes for the message to reach your mobile phone.

Mobile phone number

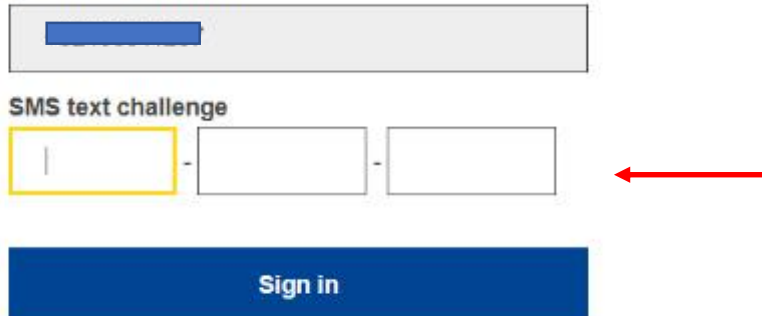

You will receive a code per SMS that you should introduce here

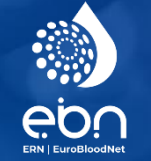

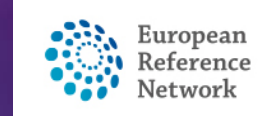

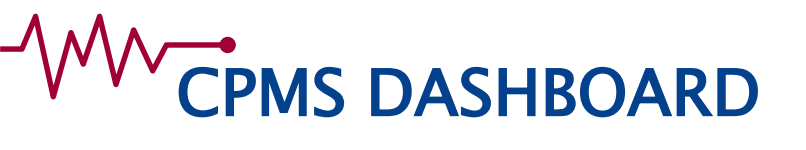

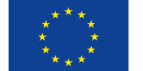

#### The dashboard displays all the news and upcoming actions : meetings, invites, you panel activity, etc...

| Euroj<br>Refer<br>Netw | ence<br>orks CPMS   Global Dashboard                                          | Help & Support 🝷 | 💄 bloodnethpuser1 testuser 🝷 |
|------------------------|-------------------------------------------------------------------------------|------------------|------------------------------|
|                        | Upcoming Meetings in the next 14 days                                         |                  |                              |
| Dashboard              | No upcoming meetings available.                                               |                  |                              |
| × ,                    |                                                                               |                  |                              |
| ERNs                   | Meeting Invites                                                               |                  |                              |
| University             | No meeting invitations available.                                             |                  |                              |
| <b>NI</b>              |                                                                               |                  |                              |
| Мар                    | Panel Activity in the last 14 days       No updates in your panels available. |                  |                              |
| Training               |                                                                               |                  |                              |
| \$                     | Panel Invites                                                                 |                  |                              |
| Preferences            | No panel invitations available.                                               |                  |                              |

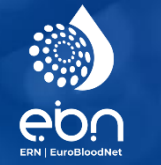

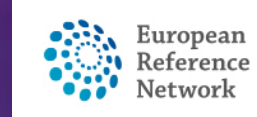

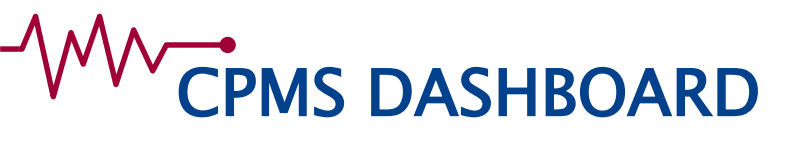

- 1. The ERN section gathers only pseudonomized data, visible by all EuroBloodNet CPMS users
- 2. Your centre's section displays identifying data: only members from your hospital can see it

|                   | Europ<br>Refere<br>Netwo | ean<br>ence<br>orks CPMS   Global Dashboard                                             |    | Help & Support 🝷 | 💄 bloodnethpuser1 testuser 👻 |
|-------------------|--------------------------|-----------------------------------------------------------------------------------------|----|------------------|------------------------------|
|                   | ک<br>Dashboard           | Upcoming Meetings in the next 14 days     [       No upcoming meetings available.     [ | :: |                  |                              |
| ERN Section —(    | K<br>ERNs                | Meeting Invites                                                                         |    |                  |                              |
| Centre Section -( | Diversity                | No meeting invitations available.                                                       |    |                  |                              |
|                   | Мар                      | Panel Activity in the last 14 days                                                      |    |                  |                              |
|                   |                          | No updates in your panels available.                                                    |    |                  |                              |
|                   |                          | Panel Invites                                                                           | :3 |                  |                              |
|                   | Preferences              | No panel invitations available.                                                         |    |                  |                              |

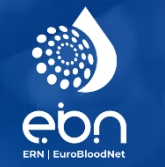

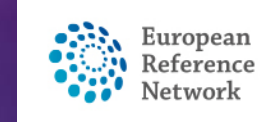

### 

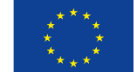

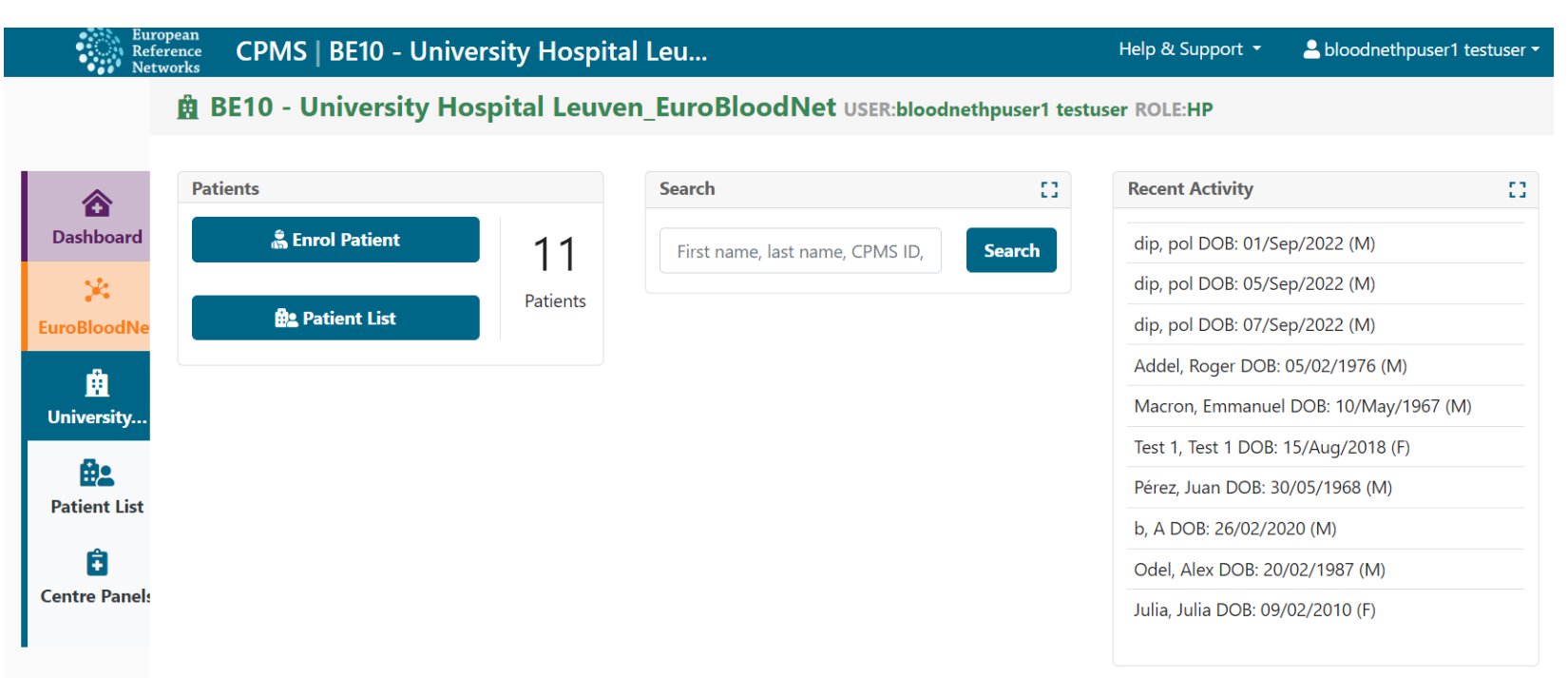

- All panels of your institution are visible when you click on « Panels »
- New patient can be enrolled by clicking on « Enrol Patient »
- Current patients of your centre are visible by clicking on « Patient List »
- A « Search » button is available to search for a patient
- All authorized users from your centre can see all patients enrolled in your centre

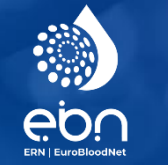

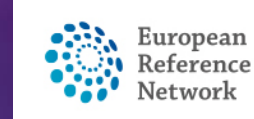

## CENTRE PANEL PAGE

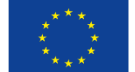

|   | Eur<br>Ref<br>Net  | opean<br>erence CPI<br>works | vis   Be10 - 1 | University Hos              | pital     | Leu                                 |     |           |                     | He                         | elp & Support 🝷                                 | 2 bloodnethp                           | user1 tes           | stuser 🕶 |
|---|--------------------|------------------------------|----------------|-----------------------------|-----------|-------------------------------------|-----|-----------|---------------------|----------------------------|-------------------------------------------------|----------------------------------------|---------------------|----------|
|   |                    | <u>₿</u> BE10                | - Universit    | y Hospital Le               | uven      | n_EuroBloodI                        | Vet | USER:bloc | odnethpu            | iser1 testuser             | ROLE:HP                                         |                                        |                     |          |
| 1 | ~                  | 🕯 Panels                     | 5              |                             |           |                                     |     |           |                     |                            |                                                 |                                        |                     | []       |
|   | Dashboard          |                              |                |                             |           |                                     |     |           |                     | Search                     |                                                 |                                        | ٩                   | *        |
|   | 🔀<br>EuroBloodNe   | Panel<br>ID                  | Nickname 🍦     | Lead                        | ¢ Cr      | reated Date                         | \$  | State 🌲   | ERN                 | \$                         | Thematic Area                                   |                                        |                     | \$       |
|   | University         | # 4748                       | judhv          | bloodnethpuser1<br>testuser | 19<br>(Eu | 9/Sep/2022 10:10<br>urope/Brussels) |     | Open      | EuroBloc<br>Hematol | odNet -<br>ogical Diseases | Amyloidosis                                     |                                        |                     |          |
|   | Patient List       | # 4744                       | nui            | bloodnethpuser1<br>testuser | 09<br>(Eu | 9/Sep/2022 10:40<br>urope/Brussels) |     | Closed    | EuroBloc<br>Hematol | odNet -<br>ogical Diseases | Haemochromato<br>disorders of iron<br>synthesis | osis and other rai<br>n metabolism and | re geneti<br>I heme | c        |
|   | +<br>Centre Panels | # 4643                       | OK89           | bloodnethpuser1<br>testuser | 06<br>(Eu | 5/May/2022 12:19<br>urope/Brussels) |     | Sign-off  | EuroBloc<br>Hematol | odNet -<br>ogical Diseases | Amyloidosis                                     |                                        |                     |          |
|   |                    | # 4293                       | Nickname 1     | bloodnethpuser1<br>testuser | 29<br>(Eu | 9/Mar/2021 12:15<br>urope/Brussels) |     | Open      | EuroBloc<br>Hematol | odNet -<br>ogical Diseases | Amyloidosis                                     |                                        |                     |          |
|   |                    | # 4272                       | abc6           | bloodnethpuser1<br>testuser | 11<br>(Eu | I/Mar/2021 14:44<br>urope/Brussels) |     | Closed    | EuroBloc<br>Hematol | odNet -<br>ogical Diseases | Myelodysplastic                                 | syndrome (MOS                          | )                   |          |

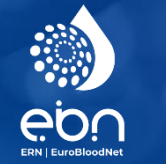

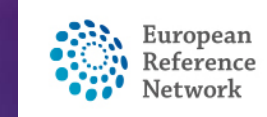

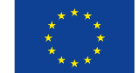

### CENTRE PATIENT LIST PAGE

| Eur<br>Ref<br>Net | ropean<br>erence CP<br>tworks | MS   BE10 -   | University Hosp                             | oital Leu                         |         |        |            | Н             | elp & Support 🝷  | abloodnet 🖁 | npuser1 testuser 🕶  |
|-------------------|-------------------------------|---------------|---------------------------------------------|-----------------------------------|---------|--------|------------|---------------|------------------|-------------|---------------------|
|                   | 🚊 BE10                        | ) - Universi  | ty Hospital Leu                             | iven_EuroBlo                      | oodNet  | USER:b | loodnethpu | ser1 testuser | ROLE:HP          |             |                     |
| ~                 | 😫 Patio                       | ent List      |                                             |                                   |         |        |            |               |                  | Enrol P     | Patient             |
| <b>Dashboard</b>  |                               |               |                                             |                                   |         |        |            | Search        |                  |             | Q 🛃                 |
| CuroBloodNe       | Last<br>name                  | First<br>Name | Record Label                                | Cpms ID                           | Enrolle | d 💠    | Gender 🍦   | Frozen 🌲      | Date of<br>Birth | Consent 🍦   | Consent<br>Research |
| Diversity         | Addel                         | Roger         | Addel, Roger DOB:<br>05/02/1976 (M)         | ERN-BE10-<br>EuroBloodNet-<br>006 | 23/Nov  | /2020  | М          | false         | 05/Feb/1976      | true        | true                |
| Patient List      | Julia                         | Julia         | Julia, Julia DOB:<br>09/02/2010 (F)         | ERN-BE10-<br>EuroBloodNet-<br>003 | 22/Apr/ | /2020  | F          | false         | 09/Feb/2010      | true        | false               |
| Centre Panel      | Macron                        | Emmanuel      | Macron, Emmanuel<br>DOB: 10/May/1967<br>(M) | ERN-BE10-<br>EuroBloodNet-<br>009 | 02/May  | /2022  | М          | false         | 10/May/1967      | true        | false               |
|                   | Odel                          | Alex          | Odel, Alex DOB:<br>20/02/1987 (M)           | ERN-BE10-<br>EuroBloodNet-<br>004 | 13/May  | /2020  | Μ          | false         | 20/Feb/1987      | true        | true                |

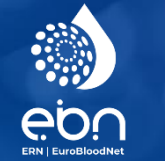

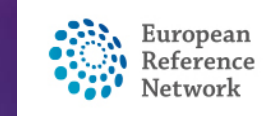

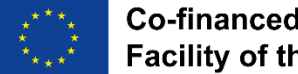

### 

#### All fields should be completed and the patient has to give consent for sharing his/her data.

|                     | 🛱 BE10 - University Hospital Leuve                    | en_EuroBloodNet USER:bloodn                    | ethpuser1 testuser ROLE:HP |          |                                |                       |
|---------------------|-------------------------------------------------------|------------------------------------------------|----------------------------|----------|--------------------------------|-----------------------|
|                     | 🍰 Enrol Patient                                       |                                                |                            |          |                                |                       |
| Cashboard Dashboard | Note: All authorised users from this centre can see a | Il patients enrolled within this centre regard | dess of enrolling user.    |          |                                |                       |
| )K<br>EuroBloodNet  | Enrol Patient                                         |                                                |                            |          |                                |                       |
| 🛱<br>University     |                                                       | * Patient Id: E                                | RN-BE10 EuroBloodNet 013   |          |                                |                       |
| Patient List        |                                                       | * Date Enrolled:                               | No date selected           | <b>D</b> |                                | Download the          |
| Ê                   | Concords                                              |                                                |                            |          | A Download Model Consent Forms | Consent form here     |
| Centre Panes        | Consent Requested                                     | Consent Given                                  | Da                         | ate      |                                |                       |
|                     | * Consent for care                                    | "O Yes O No                                    |                            |          |                                |                       |
|                     | * Consent for ERN databases/Registries                | Ves () No                                      |                            |          |                                |                       |
|                     | * Consent contact for research                        | O Yes O No                                     |                            |          |                                |                       |
|                     |                                                       |                                                |                            |          |                                |                       |
|                     | Identifying Data                                      |                                                |                            |          |                                |                       |
|                     |                                                       | * First Name:                                  |                            |          |                                |                       |
|                     |                                                       | * Last Name:                                   |                            |          |                                |                       |
|                     |                                                       | * Gender:                                      | ~                          |          |                                |                       |
|                     |                                                       | * Date of Birth:                               | No date selected           | <b>D</b> |                                |                       |
|                     |                                                       | * Record Label:                                |                            |          | 0                              |                       |
|                     |                                                       |                                                |                            |          |                                |                       |
|                     |                                                       |                                                |                            |          |                                |                       |
|                     |                                                       |                                                |                            |          | Cancel                         | )— ENROL patient here |
|                     |                                                       |                                                |                            |          |                                |                       |

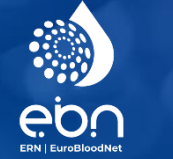

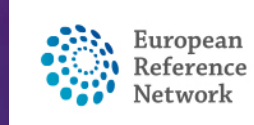

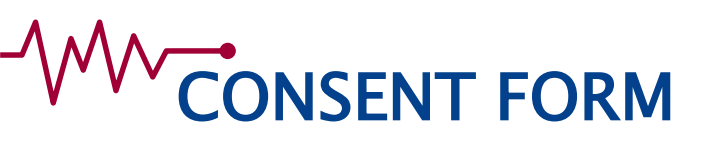

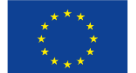

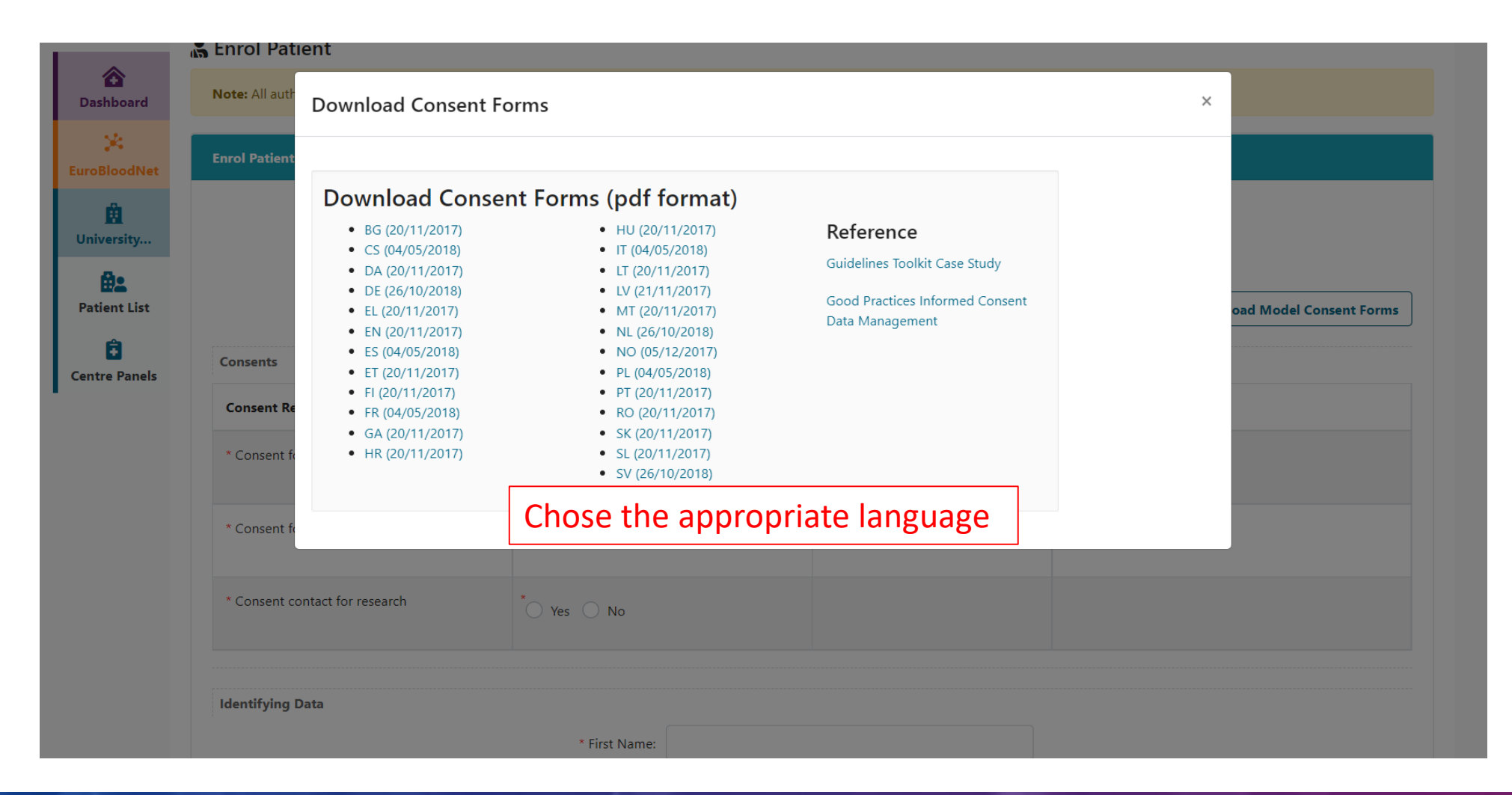

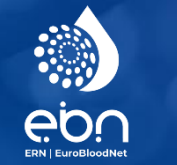

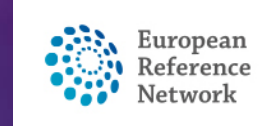

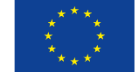

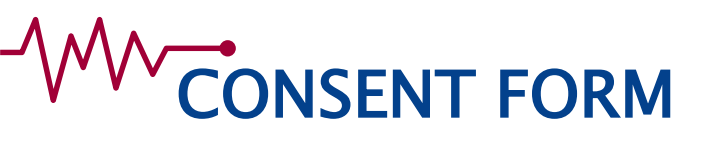

|   | Consents                             |                |             |      |
|---|--------------------------------------|----------------|-------------|------|
|   | Consent Requested                    | Consent Given  | Date        |      |
| 1 | Consent for care                     | * Yes 💿 No 🛛 🗙 | 18/Apr/2019 |      |
| 2 | Consent for ERN databases/Registries | 🖲 Yes 💿 No 🛛 🕱 | 18/Apr/2019 | ок 4 |
| 3 | Consent contact for research         | 🛞 Yes 🕕 No 🛛 🗙 | 18/Apr/2019 | ок 5 |

- 1. This consent is mandatory for the CPMS
- 2. This consent is not mandatory. Answer can be 'No'. If answer is 'Yes' the Panel lead will be able to make the data available for ERN researchers after panels have been closed and an outcome has been sign-off. The Name and Date of birth won't be visible for them.
- 3. This consent is not mandatory, thus the answer can be 'No'. If 'Yes' it states that patients are interested to be contacted by outside ERN reasearch projects (e.g. clinical trials).
- 4. Field appearing if answer is 'Yes', you may specify the name of the register or just write 'Ok'
- 5. Field appearing if answer is 'Yes', you may just write 'Ok'

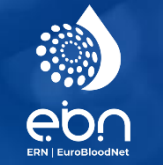

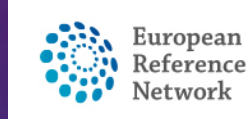

#### CONSULTATION FORM

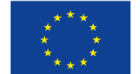

- The consultation form is to be used **to report the case**.
- Several widgets are visible to report the data you need to report
- It can always be edited
- **Several coding systems** are available (e.g. ICD, ICCC-3/10, HPO, ORDO, LOINC etc.)
- The consultation form is still to be customised

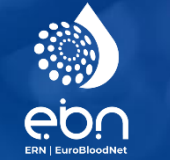

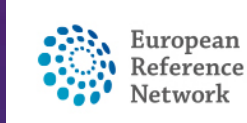

### CONSULTATION FORM

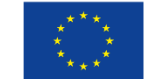

| 合                              | PANEL CREATION                                                  |                                                                                         |                                  | Cancel Panel Creation |
|--------------------------------|-----------------------------------------------------------------|-----------------------------------------------------------------------------------------|----------------------------------|-----------------------|
| Dashboard<br>X<br>EuroBloodNet | <b>Centre</b><br>BE10 - University Hospital Leuven_EuroB        | loodNet                                                                                 | <b>ERN</b><br>EuroBloodNet       |                       |
| Dniversity                     | Consultation Form Panel Members                                 | Meetings Contributions & Outcome                                                        |                                  |                       |
| An<br>Patient Details          | E Consultation Form                                             |                                                                                         |                                  |                       |
| +<br>Patient Panels            | Consultation Request Patient Information                        | CONSULTATION REQUEST Do not use any nicknames liable to identity the patient, including | his/her first name or last name. |                       |
| •<br>Patient                   | Episode Description                                             |                                                                                         |                                  |                       |
| Documents                      | Rare Disease Diagnosis                                          | * Nickname:                                                                             |                                  | 0                     |
| X<br>Transfer Request          | Comorbidities Phenotype/Genetic Features and Biobanks           | Is urgency required for this panel?                                                     |                                  |                       |
|                                | Family History                                                  | different episode?                                                                      |                                  |                       |
|                                | Health Behaviours     Allergies and Other Adverse     Reactions | * Consultation request description:                                                     |                                  | ( ^                   |
|                                | History of Past Illness and                                     |                                                                                         |                                  | *                     |

Mandatory Must be green to be saved

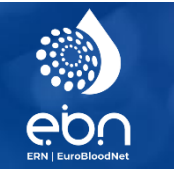

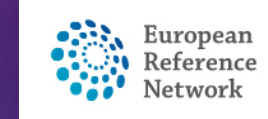

### CONSULTATION FORM

| Consultation Request                       | Education Level (ISCED 2011):                                               | Please select one                                                       | \$                           | •               |
|--------------------------------------------|-----------------------------------------------------------------------------|-------------------------------------------------------------------------|------------------------------|-----------------|
| Patient Information                        | Occupation:                                                                 | Please select one                                                       | \$                           |                 |
| Episode Description                        |                                                                             |                                                                         | + Add functional status and  | d/or disability |
| Rare Disease Diagnosis                     |                                                                             |                                                                         |                              |                 |
| Comorbidities                              |                                                                             |                                                                         |                              |                 |
| Phenotype/Genetic Features<br>and Biobanks | MEDICAL DOCUMENTS                                                           |                                                                         |                              |                 |
| Family History                             | Use this feature to share Files and DICOM images with this Panel. T         | he server can remove identifying data from DICOM images and CDA         | standard documents. You mus  | st remove       |
| Health Behaviours                          | an identifying data nom an other me types before uploading.                 |                                                                         |                              |                 |
| Allergies and Other Adverse<br>Reactions   | The sharing rules for these Files and DICOM images are the same a the Panel | s for this form. When you share this form with a Panel all attached fil | es and DICOM images are also | ) visible to    |
| History of Past Illness and Disorders      | Attach file / image 1 Attach Using FTP ON p                                 | atient summary file (pseudonimize                                       | ed)                          |                 |
| Special Treatment<br>Intervention          |                                                                             |                                                                         | 2                            | 1               |
| Surgical Procedures                        |                                                                             |                                                                         | Close                        | Save            |
| Transplantation History                    |                                                                             |                                                                         |                              |                 |
| Medication Summary                         |                                                                             |                                                                         |                              |                 |
| Others                                     |                                                                             |                                                                         |                              |                 |
| Medical Documents                          |                                                                             |                                                                         |                              |                 |

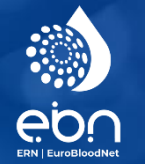

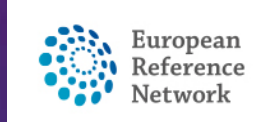

# 

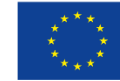

| <b>a</b> shboard         | 🕯 #4748 judhv 🛛 📭   | nel in progress                                                            |                   |                      |                                         |
|--------------------------|---------------------|----------------------------------------------------------------------------|-------------------|----------------------|-----------------------------------------|
| <b>X</b><br>EuroBloodNet | Centre<br>Lead      | BE10 - University Hospital Leuven_EuroBloodNet<br>bloodnethpuser1 testuser |                   | ERN<br>Thematic Area | EuroBloodNet - Hematolog<br>Amyloidosis |
| University               |                     |                                                                            |                   | Date created         | 19/Sep/2022                             |
| Ratient Details          | Consultation Form   | nel Members Meetings Contributions & Outco                                 | ne                |                      |                                         |
| Fatient Panels           | Invited Available   | Co-ordinator Assistance                                                    |                   |                      |                                         |
| Patient<br>Documents     | Available Health    | Entire ERN 🗢                                                               | Search by Name or | Hospital             |                                         |
| 🔀<br>ransfer Request     | Name                | Hospital                                                                   |                   | Specialisation       | vite All                                |
|                          | bloodnetcoordinator | IT10 - "Riuniti" hospitals Villa Sofia-Cervello - Palermo_f                | Hematologist      | ite                  |                                         |
|                          | bloodnetguest       | University Hospital                                                        | Dermatologist Inv | ite                  |                                         |
|                          | vascern guest       |                                                                            |                   | Unspecified Inv      | ite                                     |

Invite the expert you want on your case by clicking on the 'Invite' button

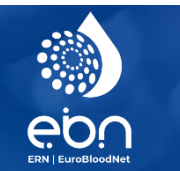

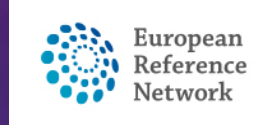

## 

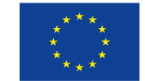

**Request Additional Data** #3853 ooCL Panel in progress 畲 Dashboard Centre CZ08 - University Hospital Brno\_EuroBloodNet ERN EuroBloodNet - Hematological Diseases  $\mathbf{x}$ Lead bloodnetcoordinator (Radiologist) Thematic Area Rare lymphomas EuroBloodNet 23/Apr/2020 Members bloodnethpuser1 testuser (radiologist) Date created bloodnethpuser2 testuser (Dermatologist) Π. bloodnethpuser3 testuser (Dermatologist) University... bloodnethpuser5 testuser (Prof) bloodnethpuser4 testuser ő **Patient Details** ŧ **Patient Panels** ≈ Timeline Consultation Form Panel Members Meetings Contributions & Outcome ÷ **Patient Documents** > Patient Invited Available Co-ordinator Assistance Documents **Invited Panel Members** 2 Transfer Request Panel Members > When Name Specialisation Status Invited: 23/Apr/2020 bloodnethpuser1 testuser radiologist Accepted Accepted: 23/Apr/2020 Accept bloodnethpuser2 testuser Invited: 23/Apr/2020 Dermatologist Refuse Accepted: 23/Apr/2020 Set As Lead bloodnethpuser3 testuser Dermatologist Invited: 23/Apr/2020 ccepted ` Accepted: 23/Apr/2020

As a panel lead you are able to accept or refuse the invitation for the others on behalf of yourself, you are also able to give the 'Lead' to a panel member

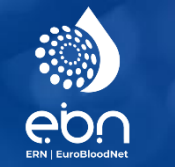

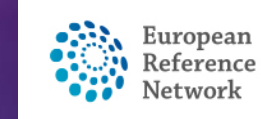

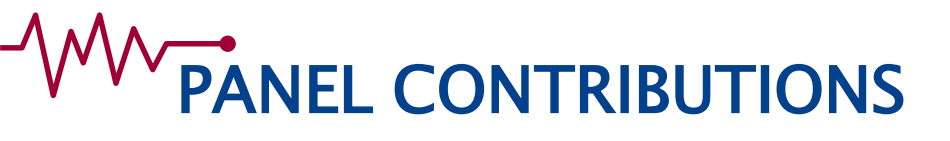

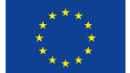

Once the consultation form is completed and experts invited to the panel :

- Experts will contribute by giving advice, writing a comment, or requesting additional data

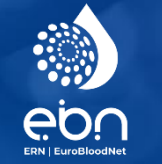

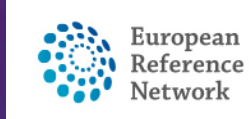

#### 

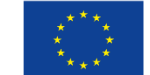

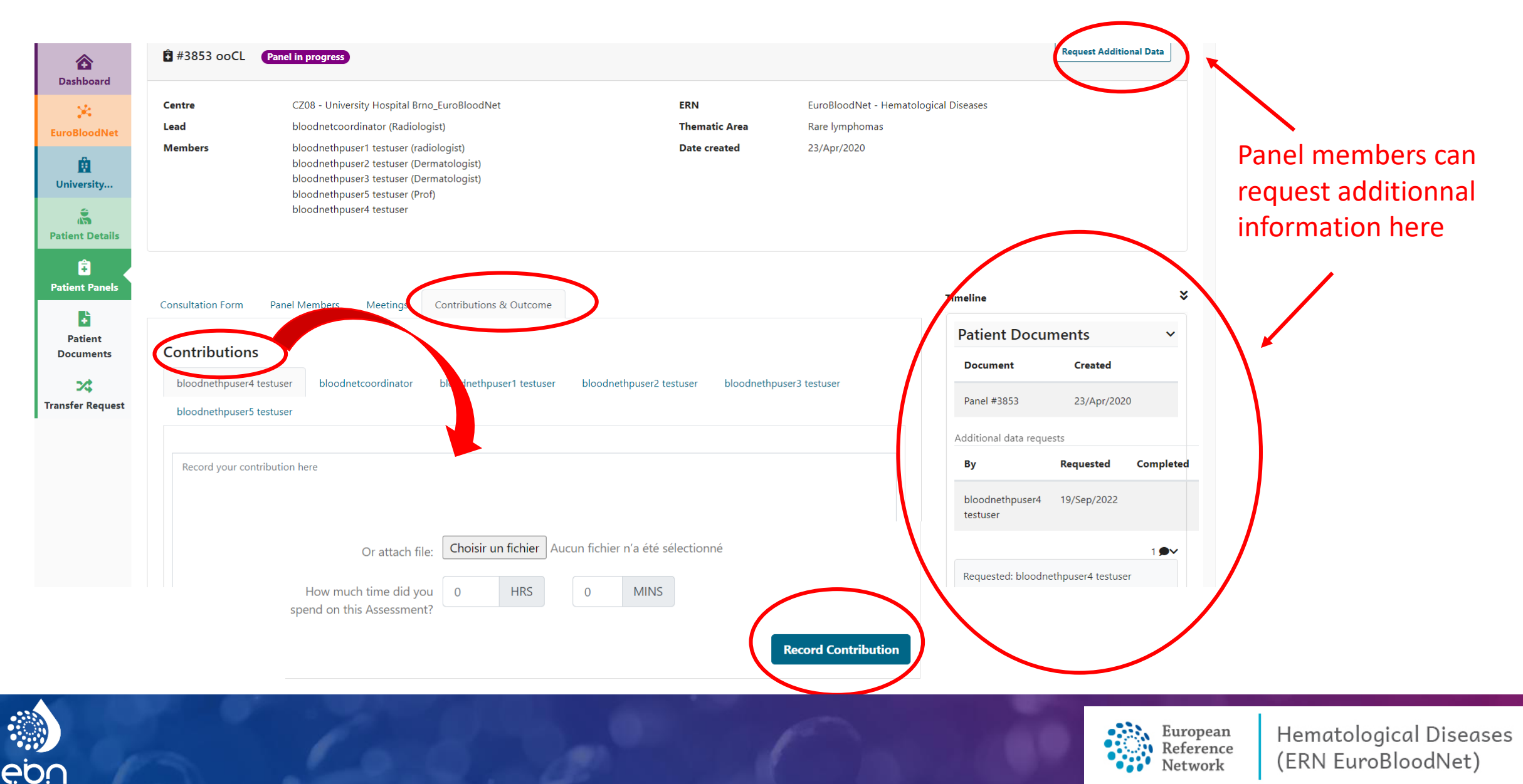

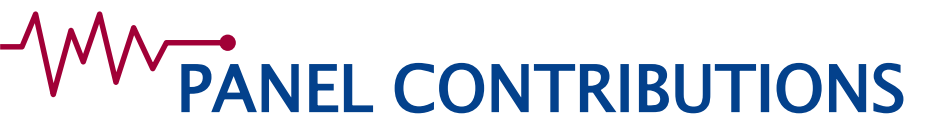

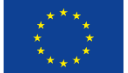

When the Panel lead has received contribution from invited experts the Panel lead, he can write the outcome report of the Panel

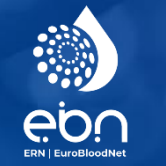

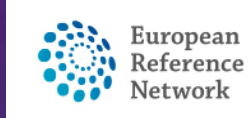

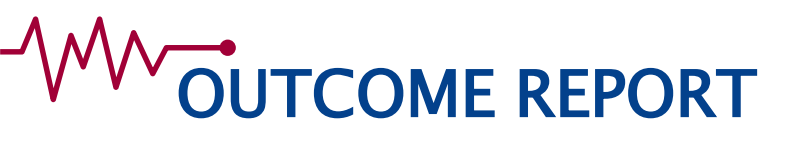

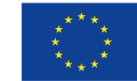

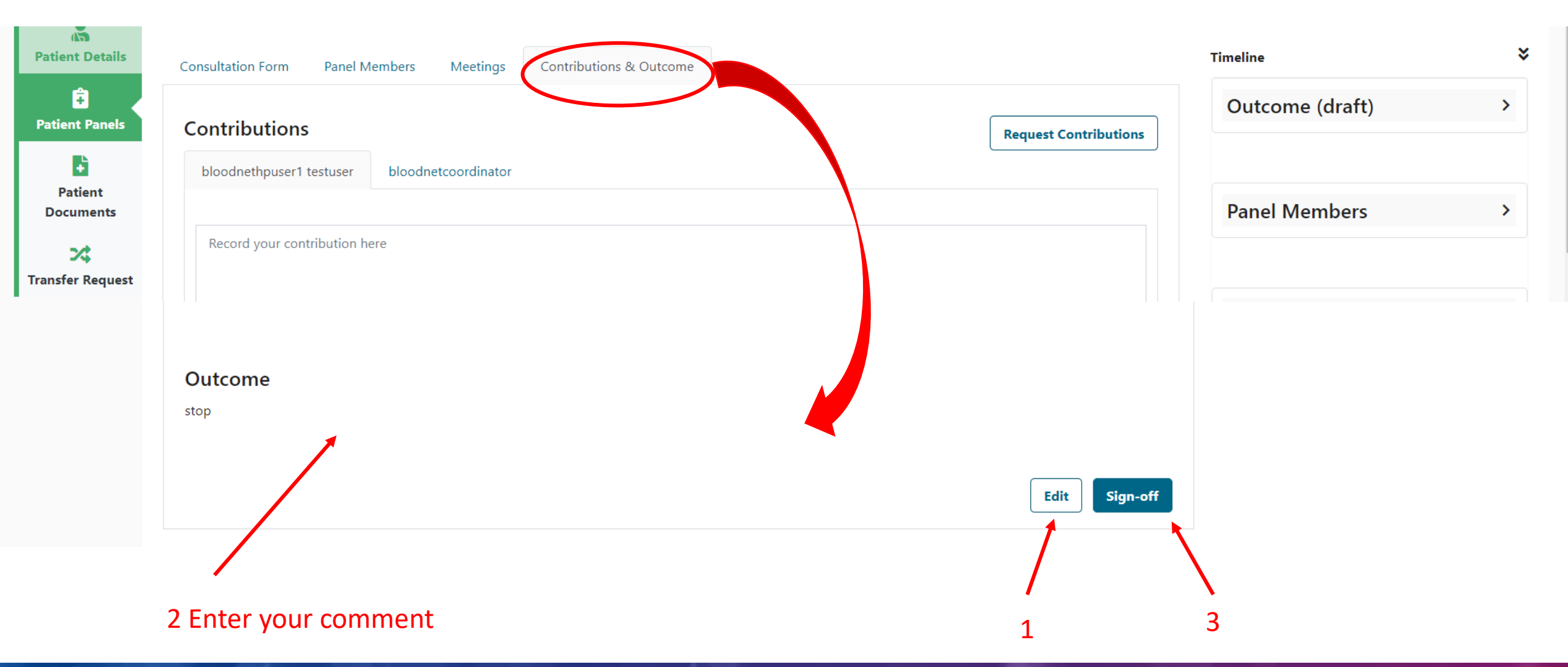

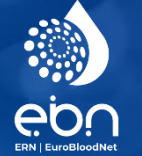

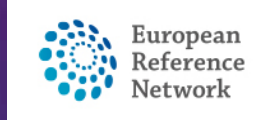

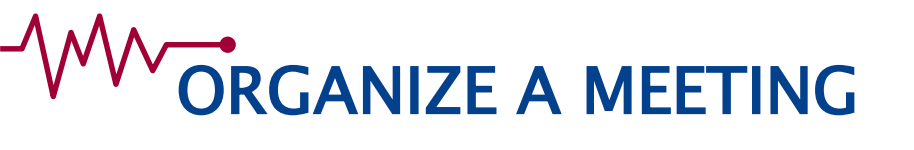

#### The panel lead can organize a virtual meeting inviting members of the panel

| Cashboard (Cashboard)                            | â #4748 judhv     | Panel in progress                                                          |                                      |                                                     | Request                       | Additional Data     |   |
|--------------------------------------------------|-------------------|----------------------------------------------------------------------------|--------------------------------------|-----------------------------------------------------|-------------------------------|---------------------|---|
| EuroBloodNe                                      | Centre<br>Lead    | BE10 - University Hospital Leuven_EuroBloodNet<br>bloodnethpuser1 testuser | ERN<br>Thematic Area<br>Date created | EuroBloodNet - Hemato<br>Amyloidosis<br>19/Sep/2022 | ological Diseases             |                     |   |
|                                                  |                   |                                                                            |                                      |                                                     |                               |                     |   |
| Patient<br>Details                               | Consultation Form | Panel Members Meetings Contributions & Ou                                  | itcome                               |                                                     | Гimeline                      |                     | ≽ |
| Patient<br>Details<br><b>+</b><br>Patient Panels | Consultation Form | Panel Members Meetings Contributions & Ou<br>neetings                      | itcome                               | chedule Meeting                                     | Fimeline Panel Disco Document | ussion 💙<br>Created | * |

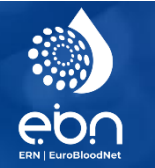

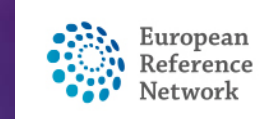

### ADD PATIENT DOCUMENTS

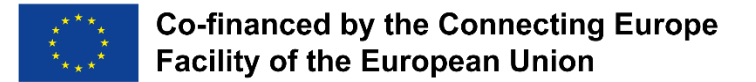

#### The panel lead attach new patient documents to report all relevant data to the panel of experts

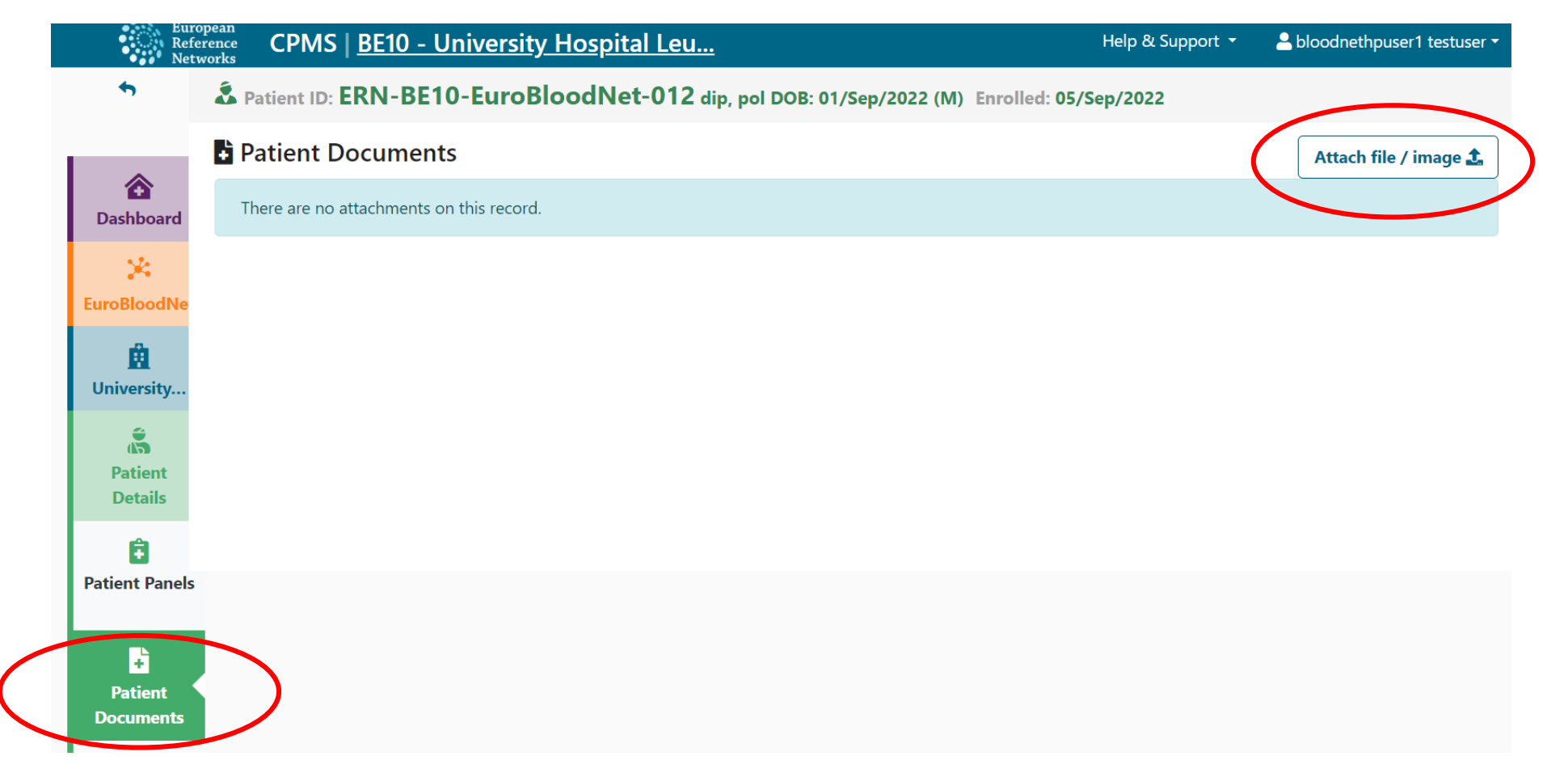

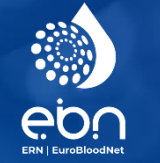

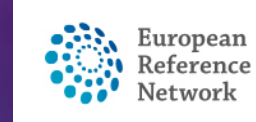

# PRACTICE IN CPMS TRAINING ENVIRONMENT

#### https://cpms-training.ern-net.eu – no patient data

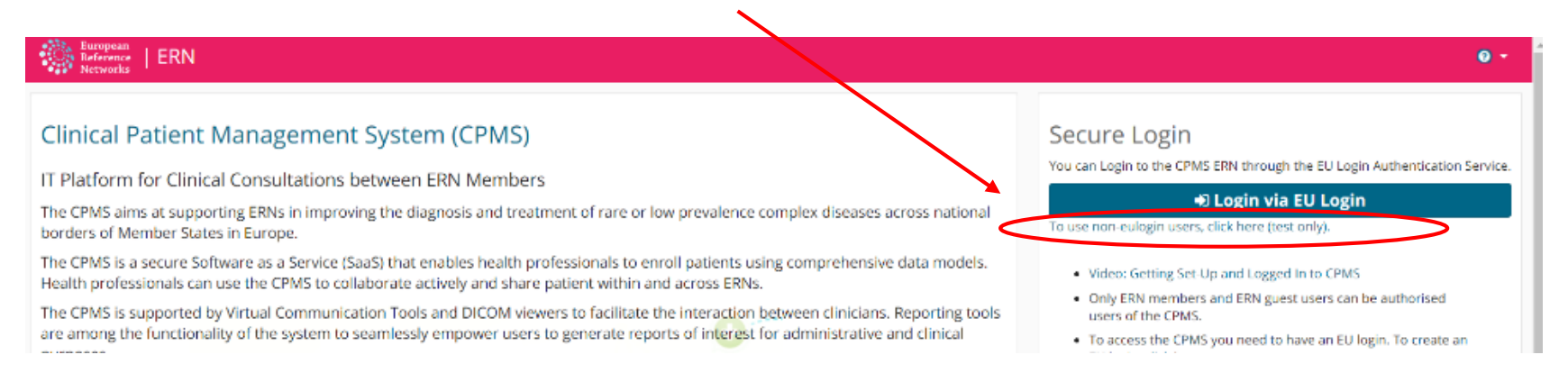

|                  | Password:              |         |                                                                   |
|------------------|------------------------|---------|-------------------------------------------------------------------|
| EUROBLOODNET     | cpmsern                |         |                                                                   |
| UserName         | ROLE                   | Country | Centre                                                            |
| bloodnetcoord    | Coordinator            | IT      | IT10 - "Riuniti" hospitals Villa Sofia-Cervello - Palermo         |
| bloodnetdatabase | Researcher             | DE      | None                                                              |
| bloodnetguest    | Enroling Guest         | IE      | None                                                              |
| bloodnethpuser1  | НР                     | BE      | BE10 - University Hospital Leuven                                 |
| bloodnethpuser2  | НР                     | BG      | BG07 - Varna Expert Center of coagulopathies and rare anemias     |
| bloodnethpuser3  | НР                     | CY      | CY01 - Archbishop Makarios III Hospital                           |
| bloodnethpuser4  | HP & Panel Manager ERN | CZ      | CZ08 - University Hospital Brno                                   |
| bloodnethpuser5  | HP & Panel Manager HCP | FR      | FR08 - Assistance Publique-Hôpitaux de Paris, Hôpital Saint-Louis |

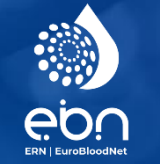

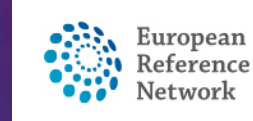

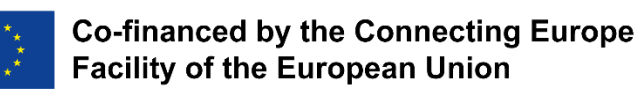

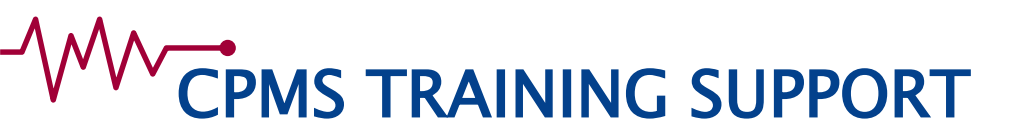

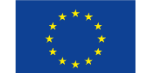

• Learn! CPMS Training (see videos after log in):

https://cpms-training.ern-net.eu

http://eurobloodnet.eu/cpms/about-cpms/

• Use! CPMS login:

https://cpms.ern-net.eu/login/

• Inform! CPMS Overview Video:

https://webgate.ec.europa.eu/ern/imgs/cpms%20overview.mp4

• Ask! CPMS Support:

<u>SANTE-ERN-CPMS-ITSupport@ec.europa.eu</u> <u>cpmshelpdesk@euroblood.ern-net.eu</u> Contact the Helpdesk for a Personnalized training !

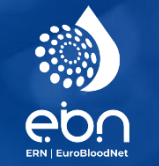

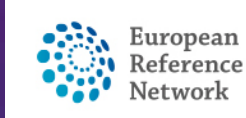